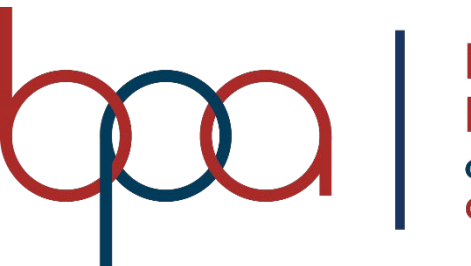

BUSINESS PROFESSIONALS of AMERICA Giving Purpose to Potential

# **Membership Registration System**

# **Chapter Advisor**

# **User Manual**

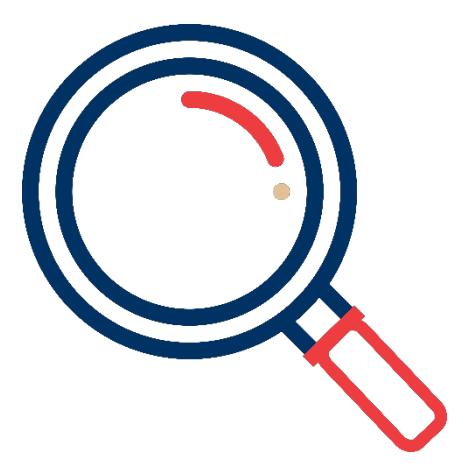

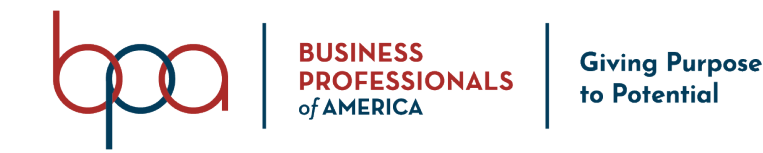

# register.bpa.org

# Important MRS Notes

- <u>Google Chrome</u> is the recommended web browser for optimal performance.
- Any data fields outlined in **RED** are required.
- The BPA Membership Registration System is hosted and managed by DLG Enterprises, Inc.
- For assistance contact Mark Burch, Director of Member Services at <u>mburch@bpa.org</u>.

#### Login Instructions

| Advisor Login                                  | Important Notes                                                         |
|------------------------------------------------|-------------------------------------------------------------------------|
| Chapter ID / Membership ID / Email / Username: | If you serve as the local advisor for multiple membership divisions and |
| Membership ID                                  | have multiple logins, <u>you MUST use</u>                               |
| Password:                                      | your login credentials associated<br>with your Secondary Division.      |
| Password                                       | For brand new advisors, you will use                                    |
| Login                                          | the membership system auto                                              |
| Forgot Password                                | were sent to you via email.                                             |

- 1. Visit: register.bpa.org.
- 2. Your previous login credentials (from **registermychapter.com/bpamem**) will allow you to access the system initially.
- 3. Enter your "Username" in the "Chapter ID / Membership ID / Email / Username" field.
- 4. Enter your "Password" in the "Password" field.
- 5. Click on the "**Login**" Button
- 6. If you were able to login successfully jump to page three (3).
- 7. For additional login assistance jump to page two (2).

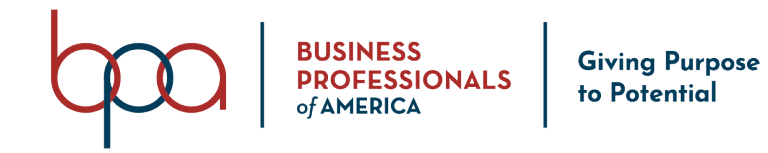

# **Forgot Password Feature**

# Advisor Login

| Chapter ID / Membership ID / Email / Username: |  |
|------------------------------------------------|--|
| Membership ID                                  |  |
| Password:                                      |  |
| Password                                       |  |
| Login                                          |  |
| Forgot Password                                |  |
| Click on "Forgot Password"                     |  |

# Enter All The Information Below To Have Your Password Reset and Emailed To You

| Back                                                                |                                   |
|---------------------------------------------------------------------|-----------------------------------|
| Chapter ID / User Name:                                             | <u>Notes</u>                      |
| User Name                                                           | If an account is found that       |
| Email:                                                              | matches the Username and          |
| Email                                                               | receive an automated email        |
| Reset My Password                                                   | with your new temporary password. |
| 1. Enter your " <b>Username</b> " in the " <b>Username</b> " field. | If no account is found contact    |

- 2. Enter your "Email Address" in the "Email" field.
- 3. Click on the "Reset My Password" Button.

| If no account is found contact<br>National BPA at:<br>bpamembership@bpa.org |  |
|-----------------------------------------------------------------------------|--|
| password.                                                                   |  |
| with your new temporary                                                     |  |
| receive an automated email                                                  |  |
| Email Address on file, you will                                             |  |
|                                                                             |  |

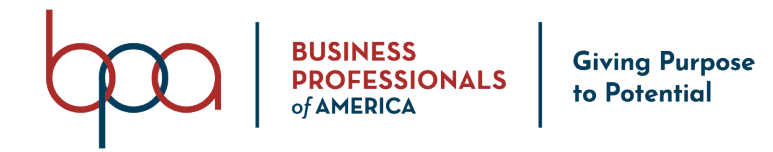

#### Login Instructions Continued

When logging into the system for the first time, you will be asked to update / confirm User Information. You may also be prompted to change your "**Password**."

| User Information        |             |                  |             |                     |
|-------------------------|-------------|------------------|-------------|---------------------|
| Prefix:                 | First Name: | Middle Name:     | Last Name:  | Suffix:             |
| Mr.                     | ~           | Middle Name      |             | Select ~            |
| Office Phone:           |             | Extension:       | Fax Number: |                     |
| Office Phone            |             | Extension        | Fax Number  |                     |
| Email:                  |             | Alternate Email: | Cell Phone: |                     |
|                         |             | Alternate Email  | Cell Phone  |                     |
| LinkedIn Link:          |             |                  |             |                     |
| LinkedIn Link           |             |                  |             |                     |
| New Password:           |             |                  |             |                     |
| New Password            |             |                  |             |                     |
| Principal's Information | <u> </u>    |                  |             |                     |
| Save And Logout         |             |                  |             | Confirm Information |

- 1. Click on the "**User Information**" Accordion.
- 2. Confirm or Update "User Information" fields (all fields highlighted in RED are required).
- 3. Type a "New Password" in the "New Password" field.
- 4. Click on the "Principal's Information" Accordion.
- 5. Confirm or Update "Principal's Information" (all fields highlighted in RED are required).
- 6. Click on the "**Addresses**" Accordion.
- 7. Confirm or Update "Address Information" (all fields highlighted in RED are required).
- 8. Click on the "Save And Logout" or "Confirm Information" Button.

Password Requirements:

- Must be at least six (6) characters and include at least one:
- One (1) Uppercase Letter
- One (1) Lowercase Letter
- One (1) Number

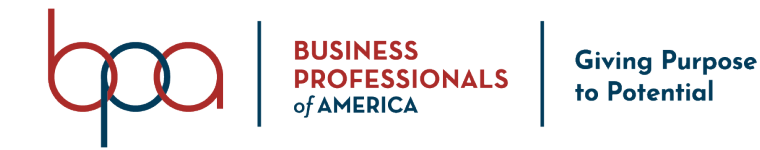

#### **Membership System Navigation**

Action Buttons: Located throughout the Membership System and when clicked on, these Buttons allow you to perform membership related actions.

Tabs: Located across the main page and groups like information and actions together.

Accordions: Located within a Tab and groups like information and actions together.

**Search**: When you see a **"Search"** field on a screen, this will allow you to search the information listed in the columns on that screen to filter your data on the screen.

**Show Entries:** When you see a **"Show Entries"** field on a screen, this will allow you to set the number of entries shown on screen.

**Sort Columns**: Allows you to sort information shown on the screen by clicking on the column you would like to sort.

#### **Action Buttons**

**Home Action Button:** When you click on the **"Home"** Button, it will return you to the Main Page.

**Change My Password Action Button:** When you click on the **"Change My Password"** Button, it allows you to change your password.

**Logout Action Button:** When you click on the "**Logout**" Button, it will log you out of the Membership system.

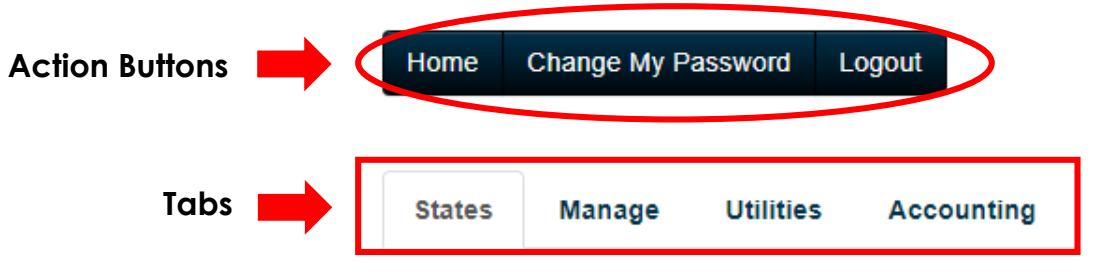

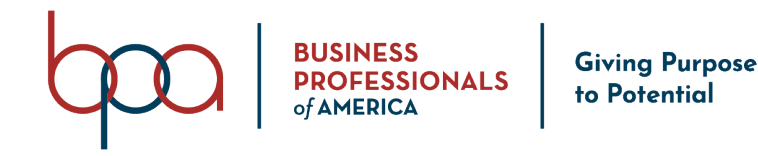

#### Membership Information Dashboard Toggle Button

When you click on the "**Membership Information**" Button, it will open a Membership Information Dashboard with various membership information and graphs. When you click on the "**Current**" number or the "**Graph**" links, it will display detailed membership information. If you want to collapse the Membership Information Dashboard, Click on the "**Membership Information**" Button.

| Membership Information 🕇 |                             |                                |
|--------------------------|-----------------------------|--------------------------------|
| Membership Date:         | Expiration Date: 07/31/2020 | Original Join Date: 08/04/2020 |
|                          |                             | Current                        |
| Paid Members             |                             | 0                              |
| Unpaid/Pending Members   |                             | 0                              |
| Paid Advisors            |                             | 0                              |
| Unpaid/Pending Advisors  |                             | 0                              |
| Total Paid               |                             | 0                              |
| Total Unpaid             |                             | 0                              |
| Total Unsubmitted        |                             | 2                              |
| Total Membership         |                             | 0                              |
| Membership Graph         |                             |                                |

UVerall Membership Chart

Paid Members: Total Number of Paid Members.

Unpaid/Pending Members: Total Number of Unpaid/Pending Student Members.

Paid Advisors: Total Number of Paid Advisors.

Unpaid/Pending Advisors: Total Number of Unpaid/Pending Advisors.

Total Paid: Total Number of All Paid Members.

Total Unpaid: Total Number of All Unpaid Members.

Total Unsubmitted: Total Number of ALL Unsubmitted Members.

Total Membership: Total Number of ALL Members Paid and Unpaid.

# Membership Graphs Available:

- Membership Graph
- Overall Membership Chart

How to View / Print a Membership Graph or Chart:

1. Click on one of the Membership Graphs or Charts and click "Print."

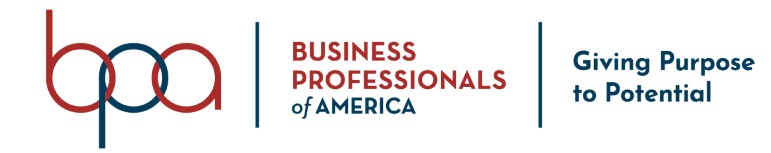

#### Student Tab and Screens

1. Click on the "Student" Tab.

| tudents                | Chapter      | Information                                                 | Chapter Adv                                | visor(s)                                                                 | Conferences                           | Invoice                 | History                                                                      | Quick Links                                                                                                | Notifications        | State Information                            | Resources        | E-Store Su        | urveys Ema                | ail       |
|------------------------|--------------|-------------------------------------------------------------|--------------------------------------------|--------------------------------------------------------------------------|---------------------------------------|-------------------------|------------------------------------------------------------------------------|----------------------------------------------------------------------------------------------------|----------------------|----------------------------------------------|------------------|-------------------|---------------------------|-----------|
| d Student              | ts Memb      | ership Download                                             | Students V                                 | Vith Access T                                                            | o Portal Pr                           | int Members             | nip Cards F                                                                  | Print Membership                                                                                           | Certificates Pre     | evious Year Count Ema                        | ail All Submit I | Membership        |                           |           |
| ot the red             | Check for D  | Ouplicate Members                                           | outton before                              | e submitting y                                                           | our affiliation.                      | Please use t            | he Select All b                                                              | utton or individua                                                                                         | ally select students | to be placed on an invoice                   | e.               |                   |                           |           |
| ect All / E            | Deselect All | Delete Selected                                             | Show In                                    | active                                                                   |                                       |                         |                                                                              |                                                                                                    |                      |                                              |                  |                   |                           |           |
| 10                     | ✓ entries    |                                                             |                                            |                                                                          |                                       |                         |                                                                              |                                                                                                    |                      |                                              |                  | Searc             | :h:                       |           |
|                        |              |                                                             |                                            |                                                                          |                                       |                         |                                                                              |                                                                                                    |                      |                                              |                  |                   |                           |           |
| us 11                  | Select ↓↑    | Momborship<br>ID J†                                         | Last<br>Name ↓ <del></del> ₹               | First<br>Name ↓                                                          | Gender 1                              | Grade 🕼                 | Member<br>Title ↓†                                                           | Submitted<br>Date                                                                                          | Membership<br>Date   | Invoice<br>Number ↓↑ Transci                 | ripts ↓† Edit    | Request<br>Change | Transfer<br>↓1 History ↓1 | Del       |
| us ↓↑<br>IDING         | Select ↓†    | ID I1<br>14-0013-003440                                     | Last<br>Name ↓₹<br>White                   | First<br>Name ↓<br>Anne                                                  | Gender ↓↑<br>Female                   | Grade ↓↑<br>7           | Member<br>Title ↓↑<br>Student<br>Leader 1                                    | Submitted<br>Date 4<br>06/02/2020                                                                          | Membership<br>Date   | Invoice<br>Number 11 Transco<br>1245         | ripts 🗐 Edit     | Request<br>Change | Transfer<br>History ↓↑    | Del       |
| us 11<br>IDING<br>MBER | Select ↓†    | ID II<br>14-0013-003440<br>14-0013-003437                   | Last<br>Name ↓₹<br>White<br>Smith          | First<br>Name↓₹AnneJohn                                                  | Gender 11<br>Female<br>Male           | Grade ↓↑<br>7<br>7      | Member<br>TitleItStudent<br>Leader 1It                                       | Submitted         1           Date         1           06/02/2020         0           06/02/2020         0 | Membership<br>Date   | Invoice<br>Number 11 Transco<br>1245<br>1246 | ripts If Edit    | Request<br>Change | Transfer<br>History       | Del       |
| us Jî<br>IDING<br>MBER | Select 1     | ID I1<br>14-0013-003440<br>14-0013-003437<br>14-0013-003438 | Last<br>Name ↓₹<br>White<br>Smith<br>Jones | First<br>Name     ↓₹       Anne     ↓       John     ↓       Sally     ↓ | Gender 11<br>Female<br>Male<br>Female | Grade ↓↑<br>7<br>7<br>8 | Member<br>TitleIStudent<br>Leader 1IStudent<br>Leader 1IStudent<br>Leader 2I | Submitted<br>Date 1<br>06/02/2020<br>06/02/2020                                                            | Membership<br>Date   | Invoice<br>Number 11 Transco<br>1245<br>1246 | ripts 11 Edit    | Request<br>Change | Transfer<br>History []    | Dele<br>X |

#### Status

- **Pending** = Student Member has been submitted, but the membership invoice has not been Paid.
  - Submitted Student Members can be edited, but **NOT** deleted.
- Member = Student Member has been submitted and the membership invoice has been Paid.
- **Blank** = If the "**Status**" field is blank, the Student Member(s) have not been submitted.
  - Unsubmitted members can be edited or deleted.

#### Membership ID

Starting with the 2020-2021 membership year the "**Membership ID**" number will be a unique 8-digit number and follow a member throughout their BPA journey.

 Click on the "Membership ID" link to display detailed Student Member Information. This link also gives you the option to "Print" the "Student Membership Card" if the student is a paid "Member."

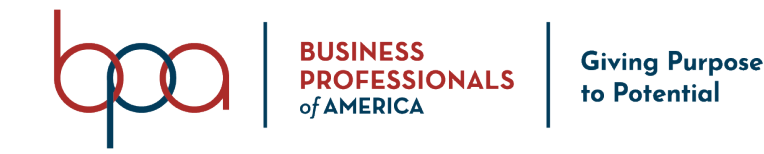

#### **Additional Features**

- Submitted Date = Date the Student Member was submitted for membership.
- **Membership Date** = Date that the Student Membership was paid.
- Edit = Click the "Pencil" icon under the "Edit" column to edit the Student Member Information.
- **Request Change** = Click on the "**Person**" icon under the "**Edit**" column to request a "**Name Change**" for a Student Member.
  - When you submit a "Name Change Request", the State Advisor will be notified via email. The State Advisor will have to approve the name change request before you will see the Name Change on your screen.

# How to Add a Student

- 1. Click on the "Students" Tab.
- 2. Click on the "Add Students" Button.
- 3. There are three (3) ways to add a Student Member.
  - a. Individual Member Entry
  - b. Bulk CSV Upload Method
  - c. Bulk Member CSV Entry Method

#### Individual Member Entry Accordion

- Use this method to manually enter individual Student Members.
- All data fields highlighted in **RED** are required.

| (Buss                                           | First Name: |   |                                       |   | Middle Name: |  |                           | L | ast Name: |                 |              | Suffix: |   |
|-------------------------------------------------|-------------|---|---------------------------------------|---|--------------|--|---------------------------|---|-----------|-----------------|--------------|---------|---|
| Select 🗸                                        | First Name  |   |                                       | ] | Middle Name  |  |                           |   | Last Name |                 |              | Select  | ~ |
| e: Gender:                                      |             |   |                                       |   |              |  | Ethnicity:                |   |           | Membe           | r Title:     |         |   |
| Select                                          | ,           | ~ | Select                                |   | ~            |  | Select                    |   | ~         | Chap            | ter Member   |         | ~ |
| mail: Cell Phone:                               |             |   |                                       |   |              |  | Home Phone:               |   |           | DOB(e.          | g 1/21/2000) |         |   |
| Email Cell Phone                                |             |   |                                       |   |              |  | Home Phone                |   |           | DOB             |              |         |   |
| Field Of Employment: T-Shirt Size:              |             |   |                                       |   |              |  | Years As A Member:        |   |           |                 |              |         |   |
| Field Of Employment                             |             |   | Select                                | ~ |              |  | Years As A Member         |   |           |                 |              |         |   |
| SPA:                                            |             |   | Non-traditional student in the field? |   |              |  | Membership in other CTSO? |   |           | Career Pathway: |              |         |   |
| Select                                          |             | ~ | Select                                | ~ |              |  | Select                    |   | ~         | Selec           | :t           |         | ~ |
| have a disability, and may require special acco | ommodations |   |                                       |   |              |  | (                         |   |           |                 |              |         |   |
| Audio                                           |             |   |                                       |   |              |  |                           |   |           |                 |              |         |   |
| ) Visual                                        |             |   |                                       |   |              |  |                           |   |           |                 |              |         |   |
| Mobility                                        |             |   |                                       |   |              |  |                           |   |           |                 |              |         |   |
| Dietary                                         |             |   |                                       |   |              |  |                           |   |           |                 |              |         |   |
| Other                                           |             |   |                                       |   |              |  |                           |   |           |                 |              |         |   |
| lease specify special accommodations reques     | sted:       |   |                                       |   |              |  |                           |   |           |                 |              |         |   |

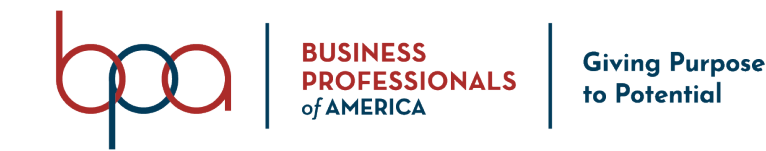

- 1. Select the "Prefix" from the "Prefix" field drop-down list (optional).
- 2. Type the "Student First Name" in the "First Name" field.
- 3. Type the "Student Middle Name" in the "Middle Name" field (optional
- 4. Type the "Student Last Name" in the "Last Name" field.
- 5. Select the "Suffix" from the "Suffix" field drop-down list (optional).
- 6. Select the "Student Grade" from the "Grade" field drop-down list.
- 7. Select the "Student Gender" from the "Gender" field drop-down list.
- 8. Select the "Student Demographic" from the "Demographic" field drop-down list.
- 9. Select the "Student Membership Title" from the "Member Title" field drop-down list.
- 10. Type the "Student Email" in the "Email" field (optional).
- 11. Type the "Student Cell Phone Number" in the "Cell Phone" field (optional).
- 12. Type the "Student Home Phone Number" in the "Home Phone" field (optional).
- 13. Type the "Student Date of Birth" in the "DOB" field (optional).
- 14. Type the "Student Field of Employment" in the "Field of Employment" field (optional).
- 15. Select the "Student T-Shirt Size" from the "T-Shirt Size" field drop-down list.
- 16. Type the "Student Number of Years as a Member" in the "Years as a Member" field.
- 17. Select any "Student Disability" checkboxes from the "I have a disability field" checkbox fields (optional).
- 18. Type the "Student Member Special Needs Information" in the "Special Accommodations" field.
- 19. Click on the "Save and Finish" Button OR Click on the "Save And Add Next Member" if you want to enter another Student Member.

# Bulk CSV Upload Accordion

- This method will require that you download a CSV template that you can complete on all of your student members.
  - The same "**Required**" data fields listed above also apply to this method.

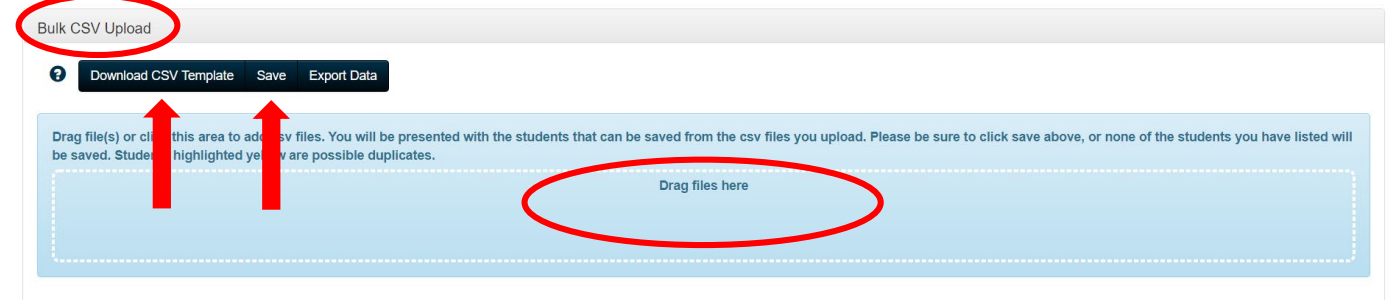

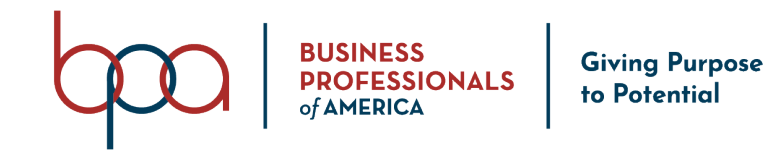

- 1. Click on the "Download CSV Template" Button.
- 2. Open the template and save it to your computer.
- 3. Type the "Student Member Information" in the spreadsheet.
  - a. See all required fields on page eight (8).
- 4. Once you have entered all of the Student Members that you want to upload, **SAVE** the file again.
- With your mouse, Left-Click and Hold the Student Member CSV Download Template File and Drag it to the "Drag Files Here" area of the screen and release the Left-Click on your mouse.
- 6. Once you have Dragged the file to the screen and released the file, a screen will be displayed with all of the Student Members from the spreadsheet for review.
- 7. Click the "**Save**" Button.

**IMPORTANT**: If you do NOT click on the "**Save**" Button, your data will NOT be Saved to the Membership system)

Notes:

- If you have any student member information incorrect, it will be highlighted in **Red** and will not be Saved.
  - If you have Student Members highlighted in **yellow**, that is an indication that the student information has been duplicated.

# **Bulk Member CSV Entry Accordion**

Use this method to copy and paste Student Member information from a spreadsheet **OR** you can manually type the information directly into the on-screen form.

| ( | Bulk M                                                                                                    | lember  | CSV E    | intry      |             |           |        |       |        |             |              |       |            |            |     |                     |              |                   |
|---|----------------------------------------------------------------------------------------------------|---------|----------|------------|-------------|-----------|--------|-------|--------|-------------|--------------|-------|------------|------------|-----|---------------------|--------------|-------------------|
|   | Incomplete information entered on this screen will not be saved if you do not complete the process fully. |         |          |            |             |           |        |       |        |             |              |       |            |            |     |                     |              |                   |
|   | 8                                                                                                    | Downloa | ad CSV T | Template   | Save Export | t Data    |        |       |        |             |              |       |            |            |     |                     |              |                   |
|   |                                                                                                    |         | Prefix   | First Name | Middle Name | Last Name | Suffix | Grade | Gender | Demographic | Member Title | Email | Cell Phone | Home Phone | DOB | Field Of Employment | T-Shirt Size | Years As A Member |
|   | L                                                                                                    | 1       | - V      |            |             |           | ν.     |       |        | V           | V            |       |            |            |     |                     | v.           |                   |

- The same "**Required**" data fields listed on page eight (8) also apply to this method.
- Be sure to click on the "Save" Button or Student Information will be lost.

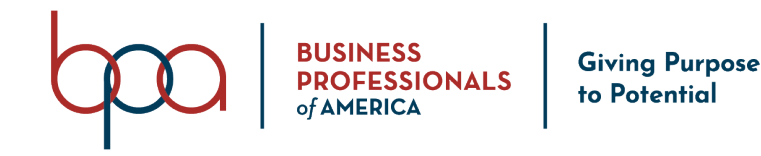

#### How to Edit or Delete a Student Member

- Edit = Click on the "Pencil" icon under the "Edit" column for the Student you would like to edit.
  - If the student has not been submitted, you will have the option to "Edit" ALL Student Member Information. If the Student Member has been sumbitted, you will only have the option to "Edit" some of the Student Member Information.
- **Delete** = Click on the "X" icon under the "**Delete**" column for the Student you would like to delete.
  - If the student has not been submitted, you will have the option to "Delete" the Student Member. If the Student Member has been submitted, the "Delete" icon will no longer be available.

| Home A          | Additional Pin                                          | Request Chang         | ge My Passw    | rord Logo                    | ut               |              |                     | Memb                 | ership Information    | ÷                        |               |                                  |                       |                  |
|-----------------|---------------------------------------------------------|-----------------------|----------------|------------------------------|------------------|--------------|---------------------|----------------------|-----------------------|--------------------------|---------------|----------------------------------|-----------------------|------------------|
| Students        | Chapter                                                 | Information           | Chapter Adv    | /isor(s)                     | Conferences      | Invoice      | History             | Quick Links          | Notifications         | State Information        | Resources     | E-Store                          | Surveys               | Email            |
| Add Studer      | nts Memb                                                | ership Download       | Students V     | Vith Access T                | o Portal Pr      | int Membersh | nip Cards F         | rint Membership      | Certificates Pre      | vious Year Count         | Email All Sub | mit Membership                   |                       |                  |
| Select the real | d Check for E                                           | ouplicate Members     | button before  | e submitting y               | our affiliation. | Please use t | he Select All b     | utton or individual  | ly select students t  | o be placed on an inv    | oice.         |                                  |                       |                  |
| Select All /    | Select All / Deselect All Delete Selected Show Inactive |                       |                |                              |                  |              |                     |                      |                       |                          |               |                                  |                       |                  |
| Show 10         | ✓ entries                                               |                       |                |                              |                  |              |                     |                      |                       |                          |               | Sea                              | rch:                  |                  |
| Status ↓†       | Select 1                                                | Membership<br>ID ↓↑   | Last<br>Name ↓ | First<br>Name ↓ <del>,</del> | Gender 1         | Grade ↓↑     | Member<br>Title ↓†  | Submitted<br>Date ↓↑ | Membership<br>Date ↓↑ | Invoice<br>Number ↓† Tra | nscripts 🕴 Ed | Request<br>dit <b>↓</b> ↑ Change | Transfe<br>↓↑ History | e<br>↓† Delete ↓ |
| PENDING         |                                                         | <u>14-0013-003440</u> | White          | Anne                         | Female           | 7            | Student<br>Leader 1 | 06/02/2020           |                       | 1245                     |               | · ·                              | #                     |                  |
| MEMBER          |                                                         | <u>14-0013-003437</u> | Smith          | John                         | Male             | 7            | Student<br>Leader 1 | 06/02/2020           | 06/02/2020            | 1246                     |               | ノ・                               | #                     |                  |
|                 |                                                         | <u>14-0013-003438</u> | Jones          | Sally                        | Female           | 8            | Student<br>Leader 2 |                      |                       |                          | 1             |                                  | #                     | $(\mathbf{x})$   |
|                 |                                                         | <u>14-0013-003439</u> | Johnson        | Jimmy                        | Male             | 6            | Student<br>Leader 1 |                      |                       |                          | 1             |                                  | <b>#</b>              | ×                |
| Showing 1 to    | 4 of 4 entries                                          | 5                     |                |                              |                  |              |                     |                      |                       |                          |               |                                  | Previ                 | ous 1 Next       |

Once a student member has been submitted they cannot be deleted, substituted or edited after five (5) business days (no exceptions).

It is recommended that you double check all student member information before submitting.

You must contact <u>bpamembership@bpa.org</u> within five (5) business days of submitting your membership to request to have a member deleted.

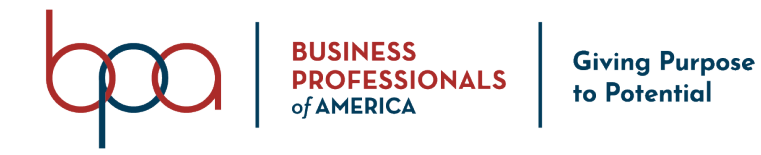

#### How to Submit Student Members

- 1. Click on the "Student" Tab.
- 2. Select the "Checkbox(s)" of the Student Member(s) that you want to submit.

| Status ↓↑ | Select | Mumbership<br>ID ↓↑   | Last<br>Name ↓₹ | First<br>Name ↓ <del></del> ₹ | Gender ↓↑ | Grade 1 | Member<br>Title ↓↑  | Submitted<br>Date ↓↑ | Membership<br>Date ↓↑ | Invoice<br>Number ↓† | Transcripts 🔱 | Edit ↓↑ | Request<br>Change ↓† | Transfer<br>History ↓↑ | Delete 🕸 |
|-----------|--------|-----------------------|-----------------|-------------------------------|-----------|---------|---------------------|----------------------|-----------------------|----------------------|---------------|---------|----------------------|------------------------|----------|
|           |        | <u>14-0013-003467</u> | White           | Betty                         | Female    | 7       | Chapter<br>Member   |                      |                       |                      |               | 1       |                      | #                      | ×        |
| MEMBER    |        | <u>14-0013-003440</u> | White           | Anne                          | Female    | 7       | Student<br>Leader 1 | 06/02/2020           | 06/08/2020            | 1245                 |               | 1       | 1                    | <b>*</b>               |          |
| MEMBER    |        | <u>14-0013-003442</u> | Sue             | Sally                         | Female    | 6       | Chapter<br>Member   | 06/03/2020           | 06/08/2020            | 1249                 |               | 1       | 1                    | #                      |          |
| MEMBER    |        | <u>14-0013-003437</u> | Smith           | John                          | Male      | 7       | Student<br>Leader 1 | 06/02/2020           | 06/02/2020            | 1246                 |               | 1       | 1                    | <b>*</b>               |          |
|           |        | <u>14-0013-003466</u> | Smith           | George                        | Male      | 8       | Association         |                      |                       |                      |               | 1       |                      | #                      | ×        |

- 3. Click on the "**Submit Membership**" Button.
- 4. Read the National Disclaimer.
- 5. Click on the "I have Read and Agree Disclaimer" checkbox to continue.
- 6. Click on the "**Confirm**" Button.
- 7. Once you click on the "**Confirm**" button, a Confirmation Membership Fee Summary will be displayed on the Screen for your review.
  - a. If you see a problem with the fees listed select the "**Close**" Button and contact your <u>State Advisor</u> or National BPA at <u>bpamembership@bpa.org</u>.

Reset All Students' Passwords

- b. To download an overview of the membership fees, click the "**Export**" Button.
- 8. Once you have reviewed the Confirmation Membership Fee Summary, click on the "**Confirm**" Button to complete the submission of your Student Members.
- 9. Click on "View Invoices" if you want to "View" the invoice that was created when you Submitted Membership OR click on the "Pay Invoice(s)" Button, to Pay the Invoice that was created when you Submitted Membership OR Click on the "Pay Invoice(s) Later" Button, if you want review the Invoice that was created when you Submitted Membership at a later time.

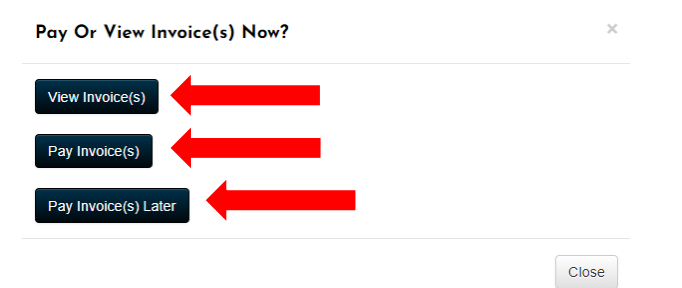

Once a chapter member has been submitted for affiliation with your chapter, they cannot be deleted, substituted or edited after five (5) business days (no exceptions).

Submit Membership

Email All

[11]

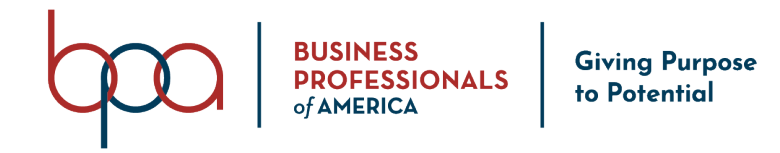

# How to Change a Submitted Student Name

- 1. Click on the "**Person**" icon under the "**Request Change**" column of the Student you would like to submit a "**Name Change**" request on.
- 2. Click on the "Request Name Change" Button.

| Current Name                          |                          |              |                     |          |
|---------------------------------------|--------------------------|--------------|---------------------|----------|
| Prefix:                               | First Name:<br>Betty     | Middle Name: | Last Name:<br>White | Suffix:  |
| New Name                              |                          |              |                     |          |
| Prefix:                               | First Name:              | Middle Name: | Last Name:          | Suffix:  |
| Select v                              | Beatrice                 | Middle Name  | White               | Select ~ |
| Reason For Change:                    |                          |              |                     |          |
| Student wishes to use formal first na | ame rather than nickname |              |                     |          |

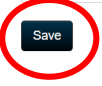

- 3. Select the "Prefix" from the "Prefix" field drop-down list (optional).
- 4. Type the "Student First Name" in the "First Name" field.
- 5. Type the "Student Middle Name" in the "Middle Name" field (optional).
- 6. Type the "Student Last Name" in the "Last Name" field.
- 7. Select the "Suffix" from the "Suffix" field drop-down list (optional).
- 8. Type the "Reason for Name Change" in the "Reason for Change" field.
- 9. Click the "**Save**" Button.

# How to View Student Transfer History

- 1. Click on the "**Arrows**" under the "**Transfer History**" column next to the Student Member you would like to view the "**Transfer History**" on.
  - a. If the student has never been transferred to another Chapter, there will be no transfer information displayed.

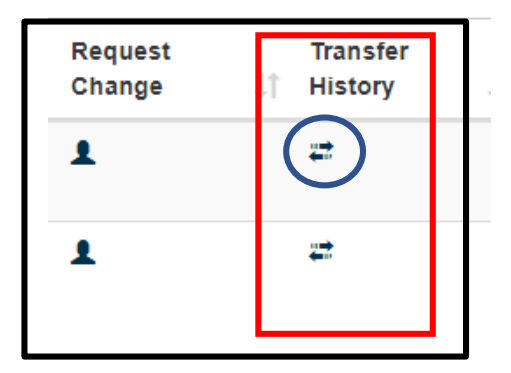

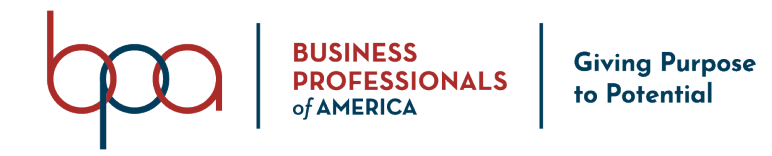

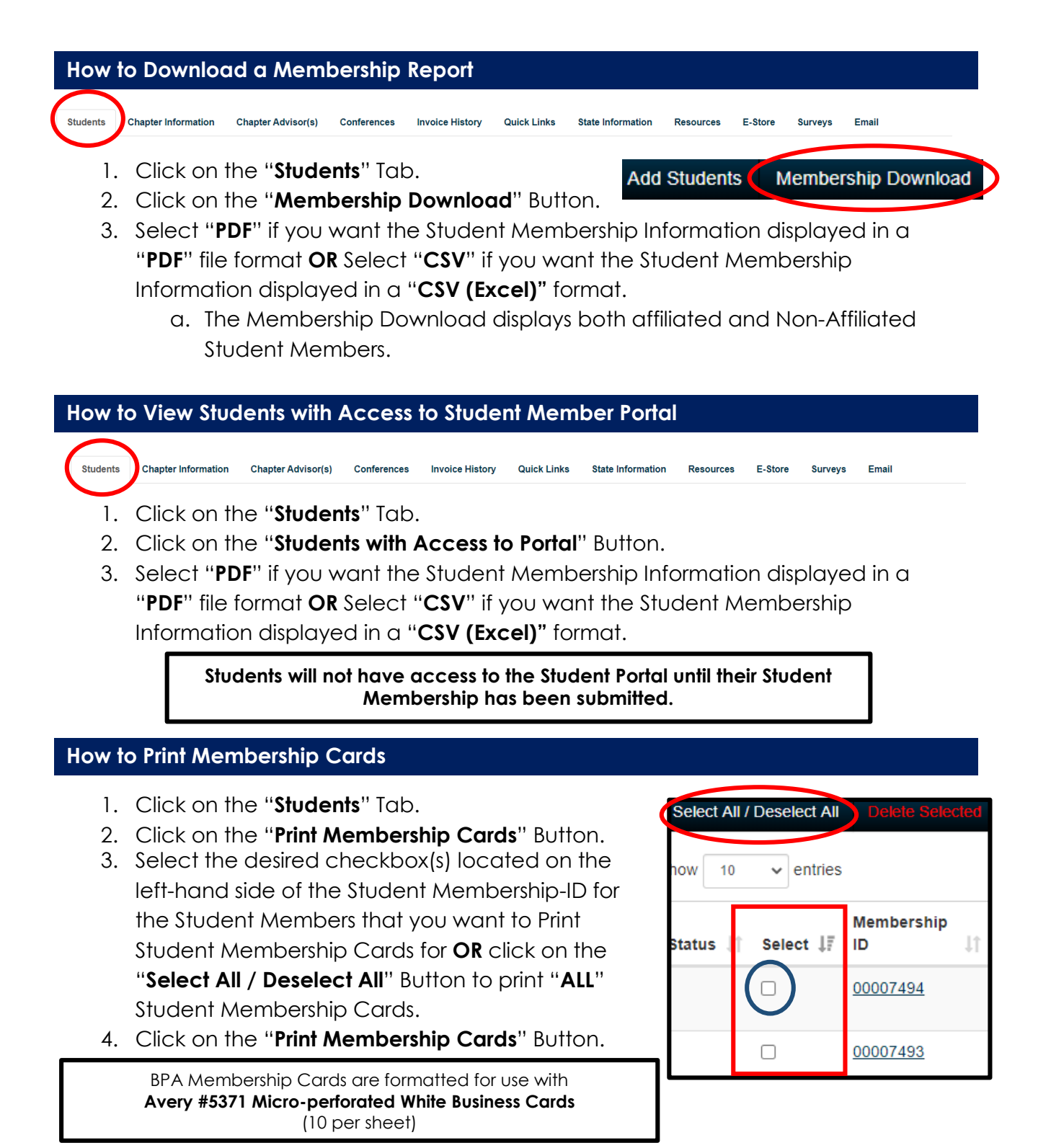

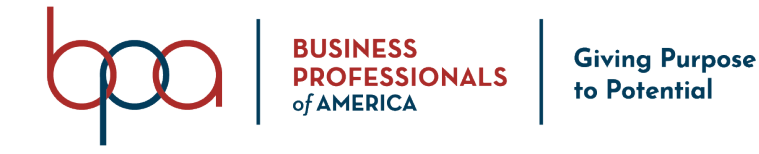

#### How to Print Membership Certificates

- 1. Click on the "Students" Tab.
- 2. Click on the "Print Membership Certificates" Button.
- Select the desired checkbox(s) located on the left-hand side of the Student Membership-ID for the Student Members that you want to Print Student Membership Certificates for OR Click on the "Select / Deselect All" link located under the "Back" Button to print ALL Student Membership Certificates.
- 4. Click on the "Print Membership Certificates" Button.

| Print Me    | mbership Certificates | Chapter Information | Chapter Advisor(s) | Conferences | Invoice History | Quick Links | Notifications | State Information | Resources   | E-Store  | Surveys |
|-------------|-----------------------|---------------------|--------------------|-------------|-----------------|-------------|---------------|-------------------|-------------|----------|---------|
| Email       |                       |                     |                    |             |                 |             |               |                   |             |          |         |
| Back        |                       |                     |                    |             |                 |             |               |                   |             |          |         |
| Select/De   | select All            |                     |                    |             |                 |             |               |                   |             |          |         |
| how 10      | ✓ entries             | _                   |                    |             |                 |             |               |                   | Search:     |          |         |
| Ļ           | Membership ID         | μt.                 | Last Name          | .↓† First   | Name            | .↓† Memb    | er Type       | .↓† Inv           | oice Number |          | 1       |
| <b>~</b>    | 14-0013-003440        |                     | White              | Anne        |                 | Stude       | nt            | 124               | 15          |          |         |
| <b>~</b>    | 14-0013-003436        |                     | Dover              | Janet       |                 | Chapt       | er Advisor    | 124               | 15          |          |         |
| <b>~</b>    | 14-0013-003437        |                     | Smith              | John        |                 | Stude       | nt            | 124               | 16          |          |         |
|             | 14-0013-003438        |                     | Jones              | Sally       |                 | Stude       | nt            | 124               | 17          |          |         |
|             | 14-0013-003439        |                     | Johnson            | Jimm        | у               | Stude       | nt            | 124               | 17          |          |         |
| <b>~</b>    | 14-0013-003442        |                     | Sue                | Sally       |                 | Stude       | nt            | 124               | 19          |          |         |
| Showing 1 t | o 6 of 6 entries      | 1                   |                    |             |                 |             |               |                   | Pri         | Previous | 1 Ne    |

#### How to View Previous Year Count

**Note:** Since the 2020-2021 membership year is our inaugural year of this new membership system, this report will not have data until the 2021-2022 membership year.

- 1. Click on the "Previous Year Count" Button.
- 2. A "**CSV (Excel)**" file will be auto generated. The file will display the Total Students and Advisors from previous year membership.

#### How to Reset Student Passwords

**Important**: Once you click on the "**Reset All Student Passwords**" Button, the student passwords will be reset to the default password for the chapter. This process cannot be reversed!

1. Click on "**Reset All Student Passwords**" Button.

Reset All Students' Passwords

[14]

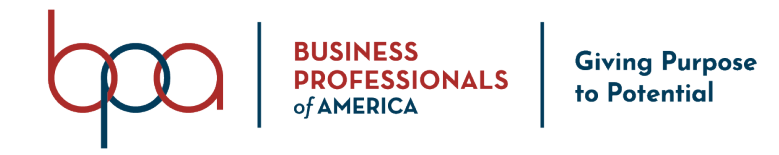

| How to Email All Student Members                                         |                                  |              |                 |              |
|--------------------------------------------------------------------------|----------------------------------|--------------|-----------------|--------------|
| Students Chapter Information Chapter Advisor(s) Conferences Invoice Hist | ory Quick Links State Informatic | on Resources | E-Store Surveys | Email        |
| 1. Click on the " <b>Students</b> " Tab.                                 |                                  |              |                 |              |
| 2. Click on the "Email All" Button.                                      | Previous Year Count              | Reset All St | udents' Passwo  | ords Email A |
| 3. The " <b>From</b> " field will be auto popu                           | lated with the Prir              | mary Cha     | pter Advis      | sor's email  |
| address.                                                                 |                                  |              |                 |              |

- 4. Type your "Subject Text" in the "Subject" field.
- 5. Click on the "Choose File" Button to attach a File (optional).
- 6. Type your "Email Message" in the "Text Editor" field.
- 7. Click the "Send" Button.

| est Email:  |                                                  |  |
|-------------|--------------------------------------------------|--|
| rom:        | Janet@gmail.com                                  |  |
| ubject:     | Subject                                          |  |
| ttachments: | Choose File No file chosen                       |  |
| x 6 C C     | ← →   ♥-   ⇔ ⇔  ■   🖬 🎛 🗮 Ω   🔀   🕞 Source       |  |
| BISIL       | ≣ :≣   de de <b>99   Styles -   Normal -   ?</b> |  |

**NOTE:** This will send an email to ALL Student Members that have an active email address in the Membership System.

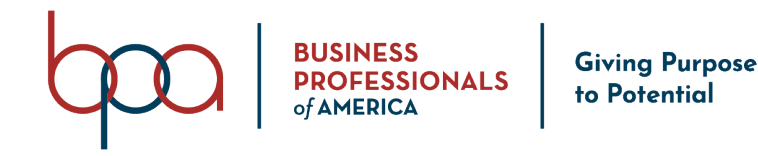

#### **Chapter Information Tab and Screens**

# How to Update Chapter Information

- 1. Click on the "Chapter Information" Tab.
- 2. Click on the "Chapter Information" Accordion.

| Students Chapter Information Chapter Advi | isor(s) Conferences Invoice History | Quick L       | inks Notificati  | ons State Infor | mation Resour      | ces E-Store | Surveys Email     |
|-------------------------------------------|-------------------------------------|---------------|------------------|-----------------|--------------------|-------------|-------------------|
| Chapter Information                       |                                     |               |                  |                 |                    |             |                   |
| School Name:                              |                                     | Chapter Name: |                  |                 |                    |             |                   |
| Dover - 4098                              |                                     |               | Test Chapter     |                 |                    |             |                   |
| Original Chapter ID:                      | Phone Number:                       |               | Extension:       | Fax Number:     |                    |             | Student Password: |
| Original Chapter ID                       | (555) 666-1234                      |               | Extension        | Fax Number      |                    |             | Student Password  |
| Principal's First Name:                   | Principal's Last Name:              |               |                  |                 | Principal's Email: |             |                   |
| Janet                                     | Dover                               |               |                  |                 | janet@gmail.con    | ı           |                   |
| Chapter Website:                          | School Website:                     |               | Twitter:         |                 |                    | Facebook:   |                   |
| Chapter Website                           | School Website                      |               | Twitter          |                 |                    | Facebook    |                   |
| Division:                                 | State District:                     |               | Uses State Licer | nse Fees: 🗵     |                    |             |                   |
| Middle Level                              | Alaska                              | ~             |                  |                 |                    |             |                   |
| Receive Membership Pins? 🗹                |                                     |               |                  |                 |                    |             |                   |
| Number of BPA Direct Magazines Requested: |                                     |               |                  |                 |                    |             |                   |
| 1                                         |                                     |               |                  |                 |                    |             |                   |
|                                           |                                     |               |                  |                 |                    |             |                   |
| Addresses                                 |                                     |               |                  |                 |                    |             |                   |
| Graduating                                |                                     |               |                  |                 |                    |             |                   |

#### Save

- 3. Complete ALL required fields (those highlighted in **RED**).
- 4. Click on the "**Addresses**" Accordion.
- 5. Complete ALL required fields (those highlighted in **RED**).
- 6. **Opt-out of Membership Pins** = By checking this box you are choosing not to receive the annual BPA membership pin.
- 7. Click on "Graduating" Accordion.
- 8. Complete "Highest Grade Level for this Chapter" and "How to Graduate Your Student Members."
- 9. Click on the "Save." Button.

# Chapter Advisor(s) Tab and Screens

**Status Action Button** = By clicking the "**Checkmark**" icon under the "**Status**" column you can make a "**Chapter Advisor**" inactive. To make a Chapter Advisor active click on the "**Status**" column.

#### IMPORTANT

The student password is a generic password given to the Student Member to login to the Student Portal. A student will need their Membership ID and the generic password to login.

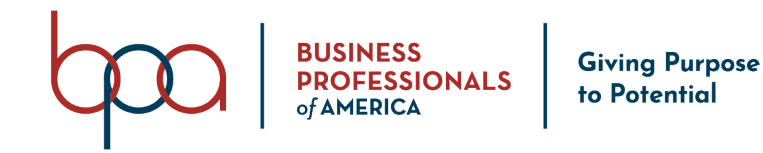

#### How to Add History Information

- 1. Click on the "History" Button.
- 2. Click on the "Create History" Button.
- 3. Type the "Date" in the "Service Date" field.
- 4. Type the "Subject Text" in the "Subject" field.
- 5. Type the "History Details" in the "Details" field.
- 6. Click the "Save" Button.
- 7. Repeat above steps to add additional "History" entries for Chapter Advisors.
- 8. Click on the "**Back**" Button to return to the "**Chapter Advisors**" screen.

#### History for Sally Booth

| e                                                                                                    | Conference Attended / Community Serv        | vice / Competitive Event Placement |                               |                                                  |
|----------------------------------------------------------------------------------------------------|---------------------------------------------|------------------------------------|-------------------------------|--------------------------------------------------|
| en de Date                                                                                                    | Subject                                     |                                    |                               |                                                  |
| alls                                                                                                    |                                             |                                    |                               |                                                  |
|                                                                                                    |                                             |                                    |                               |                                                  |
|                                                                                                    |                                             |                                    |                               |                                                  |
| Home Additional Pin Request Change My Password Logout                                                                                                    |                                             | Membership Information 🔸           |                               |                                                  |
|                                                                                                    |                                             |                                    |                               |                                                  |
| Students Chapter Information Chapter Advisor(s) Con                                                                                                    | ferences Invoice History Quick Link         | s Notifications State Information  | Resources E-Store             | Surveys Email                                    |
|                                                                                                    |                                             |                                    |                               |                                                  |
| Add Existing Advisor Email All Add Chapter Staff                                                                                                    |                                             |                                    |                               |                                                  |
|                                                                                                    |                                             |                                    |                               |                                                  |
| iow 10 v entries                                                                                                    |                                             |                                    |                               | Search:                                          |
| now 10 ventries                                                                                                    |                                             | a it Status it Yoars &s A BBA Ad   | it Invoice Number             | Search:                                          |
| low 10 → entries<br>kdvisor ↓ Type i† Office Phone i† Membership                                                                                                    | ID 11 Email 11 Cell Phone                   | e ⊥† Status ⊥† Years As A BPA Ad   | visor 🕼 Invoice Numb          | Search:<br>er 11 History 11 Edit 11              |
| tow         to         entries           Advisor         II         Type         II         Office Phone         II         Membership           Alss Janet Dover         Primary         (555) 666-1234         003436         003436 | ID    Email    Cell Phon<br>Janet@gmail.com | e 🕼 Status 🕼 Years As A BPA Ad     | visor 1 Invoice Numb          | Search:<br>er Iî History Iî Edit Iî<br>History 🖍 |
| Now     10     entries       Advisor     Jà     Type     I     Office Phone     II     Membership       Aliss Janet Dover     Primary     (555) 666-1234     003436                                                                    | ID if Email if Cell Phon<br>Janet@gmail.com | e iî Status iî Years As A BPA Ad   | visor 11 Invoice Numb<br>1245 | Search:<br>er if History if Edit if<br>History / |

#### How to Edit or Delete History Information

#### Edit:

- 1. Click on the "History" Button.
- 2. Click on the "**Pencil**" icon under the "**Edit**" column next to the Chapter Advisor that you would like to edit.

#### Delete:

- 1. Click on the "History" Button
- Click on "X" icon under the "Delete" column next to the entry you would like to delete.
- 3. Click on the "**Confirm**" Button to delete **OR** click on the "**Close**" Button to cancel the action.

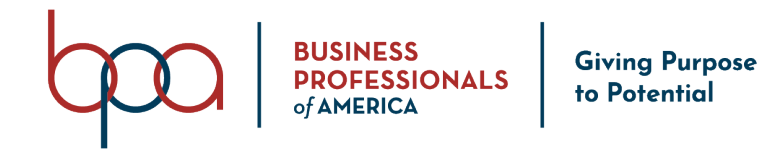

| How to Add an Existing Advisor                                                                                                  |                 |             |                   |                     |           |               |         |           |           |
|----------------------------------------------------------------------------------------------------|-----------------|-------------|-------------------|---------------------|-----------|---------------|---------|-----------|-----------|
| Home Additional Pin Request Change My Password Logout                                                                           |                 | м           | embership Informa | ition 🕇             |           |               |         |           |           |
| Students Chapter Information Chapter Advisor(s) Conferences                                                                     | Invoice History | Quick Links | Notifications     | State Information   | Resources | E-Store       | Surveys | Email     |           |
| Add Existing Advisor Email All Add Chapter Staff                                                                                |                 |             |                   |                     |           |               |         |           |           |
| Show 10 v entries                                                                                                    |                 |             |                   |                     |           |               | Search: |           |           |
| Advisor $\downarrow_{\pm}^{\pm}$ Type $\downarrow\uparrow$ Office Phone $\downarrow\uparrow$ Membership ID $\downarrow\uparrow$ | Email 1         | Cell Phone  | .↓↑ Status .↓↑    | Years As A BPA Advi | sor ↓†    | Invoice Numbe | r .↓↑   | History 👃 | † Edit ↓† |
| Miss Janet Dover Primary (555) 666-1234 003436                                                                                  | Janet@gmail.com |             | *                 | 3                   |           | 1245          |         | History   | 1         |
| Showing 1 to 1 of 1 entries                                                                                                    |                 |             |                   |                     |           |               |         | Previous  | 1 Next    |

# BPA Inc. Membership System

- 1. Click on the "Chapter Advisor(s)" Tab.
- 2. Click on the "Add Existing Advisor" Button.
- 3. Follow the on-screen instructions.

#### How to Add Chapter Staff

- 1. Click on the "Chapter Advisor(s)" Tab.
- 2. Click on the "Add Chapter Staff" Button.
- 3. Click on the "User Information" Accordion.
- 4. Complete "User Information" (all fields highlighted in RED are required).

Add Existing Advisor

Email All

Add Chapter Staff

| Prefix:                 | First Name: |               |                  | Middle Name: |                | Last Name: |             |               | Suffix: |  |
|-------------------------|-------------|---------------|------------------|--------------|----------------|------------|-------------|---------------|---------|--|
| Select v                | First Name  |               |                  | Middle Name  |                | Last Name  |             |               | Select  |  |
| Office Phone:           |             | Extension:    |                  |              | Fax Number:    |            |             | T-Shirt Size: |         |  |
| Office Phone            |             | Extension     |                  |              | Fax Number     |            |             | Select        |         |  |
| Email:                  |             |               | Alternate Email: |              |                |            | Cell Phone: |               |         |  |
| Email                   |             |               | Alternate Email  |              |                |            | Cell Phone  |               |         |  |
| Password:               |             | Advisor Type: |                  |              | LinkedIn Link: |            |             |               |         |  |
| Password                |             | Primary       |                  | ~            | LinkedIn Link  |            |             |               |         |  |
| Opt into partner emails |             |               |                  |              |                |            |             |               |         |  |

**IMPORTANT:** There can **ONLY** be one (1) Primary Advisor. Any additional Chapter Staff added MUST be Secondary Advisors. If you choose Primary, it will change the Primary Chapter Advisor to a Secondary Advisor.

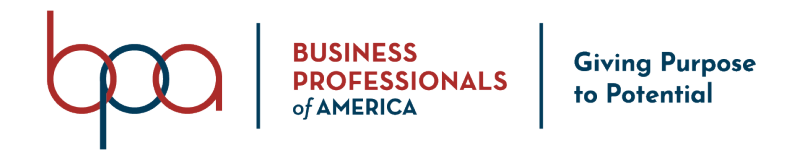

| How to Email All Chapter Staff                                                                                      |                   |
|----------------------------------------------------------------------------------------------------|-------------------|
| <ol> <li>Click on the "Chapter Advisor(s)" Tab.</li> <li>Click on the "Email All" Button.</li> </ol>                | Add Chapter Staff |
| From:       sallybooth@rmc.com         Subject:       Subject         Attachments:       Choose File No file chosen |                   |
| $\begin{array}{c c c c c c c c c c c c c c c c c c c $                                                              |                   |

- 3. The "**From**" field will be populated with the Primary Chapter Advisor's email address.
- 4. Type your "Subject Text" in the "Subject" field.
- 5. Click on the "Choose File" Button to attach a File (optional).
- 6. Type your "Email Message" in the "Text Editor" field.
- 7. Click on the "**Send**" Button.

# Conference Tab and Screens

Note: This section will be updated soon (remainder of page left blank intentionally)

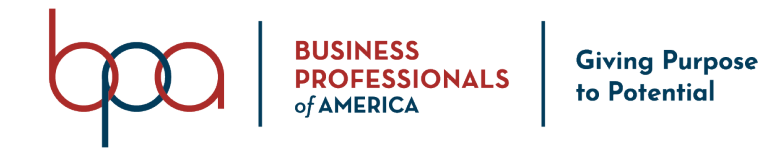

#### Invoice History Tab and Screens. Conferences Invoice History Students **Chapter Information** Chapter Advisor(s) **Quick Links** State Information Resources E-Store Surveys Email 1. Click on the "Invoice History" Tab. Pav Invoi Historical Invoices Invoice Payment History Membership Statemen 2. Click on the "Pay Invoices" Button.

- Select the "checkbox(s)" located in the "Pay All" column on the left-hand side of the invoice that you want to pay.
- Click on the "Pay by Credit Card" Accordion if you want to pay by Credit Card OR Click on the "Enter PO Number" Accordion to record your "PO information".
- 5. Follow the on-Screen Instructions based on your Payment Method.
- 6. Click on the "**Pay**" Button.

A 3% processing fee will be applied to all invoices paid by credit card.

| Chudanta | Chantes Information |                    | Conferences Make Downers - Oulek Links | Notifications | Cinto Information | Decourses E Store | Surveyo            |                  |
|----------|---------------------|--------------------|----------------------------------------|---------------|-------------------|-------------------|--------------------|------------------|
| Students | Chapter information | Chapter Advisor(s) | Conferences wake Payment Quick Links   | Nouncations   | state mormation   | Resources E-Store | surveys Email      |                  |
| Back     |                     |                    |                                        |               |                   |                   |                    |                  |
| Pay All  | Invoice #           | Date               | Invoice Type                           | Paid Status   | Terms             | Amount Due        | Items              |                  |
|          | 1245                | 06/02/2020         | Middle Level Membership                | Unpaid        | Net 30            | \$35.00           | National Student I | Vembership Dues  |
|          |                     |                    |                                        |               |                   |                   | Total: \$10.00     | Balance: \$10.00 |
|          |                     |                    |                                        |               |                   |                   | National Chapter   | Adviser Dues     |
|          |                     |                    |                                        |               |                   |                   | Total: \$10.00     | Balance: \$10.00 |
|          |                     |                    |                                        |               |                   |                   | Student State Due  | es               |
|          |                     |                    |                                        |               |                   |                   | Total: \$5.00      | Balance: \$5.00  |
|          |                     |                    |                                        |               |                   |                   | Chapter Adviser S  | State Dues       |
|          |                     |                    |                                        |               |                   |                   | Total: \$10.00     | Balance: \$10.00 |
|          | 1247                | 06/03/2020         | Middle Level Membership                | Unpaid        | Net 30            | \$30.00           | National Student I | Membership Dues  |
|          |                     |                    |                                        |               |                   |                   | Total: \$20.00     | Balance: \$20.00 |
|          |                     |                    |                                        |               |                   |                   | Student State Due  | es               |
|          |                     |                    |                                        |               |                   |                   | Total: \$10.00     | Balance: \$10.00 |
|          | 1248                | 06/03/2020         | Middle Level Membership                | Unpaid        | Net 30            | \$15.00           | National Student I | Membership Dues  |
|          |                     |                    |                                        |               |                   |                   | Total: \$10.00     | Balance: \$10.00 |
|          |                     |                    |                                        |               |                   |                   | Student State Due  | es               |
|          |                     |                    |                                        |               |                   |                   | Total: \$5.00      | Balance: \$5.00  |
|          |                     |                    |                                        |               |                   |                   |                    |                  |

# How to View Invoices

- 1. Click on the "Invoice History" Tab.
- 2. The "Invoice Screen" will populate.
- 3. Click on the "**Payments**" Button to view "**Payments**" that have been made.
- 4. Click on the "PO's" Button to view "P.O. information."
- 5. Click on the "Eye" icon under the "View" column to view the desired Invoice.

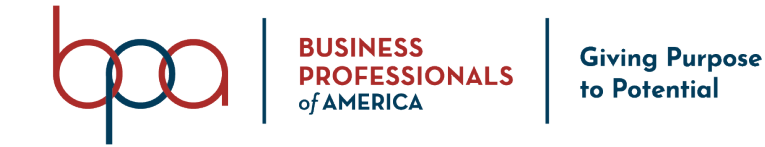

| Students          | Chapter Information | Chapter Advisor(s)      | Conferences Invoice H | listory Quick Links | Notifications | State Information Res | ources E-Store | Surveys Email    |            |          |          |      |
|-------------------|---------------------|-------------------------|-----------------------|---------------------|---------------|-----------------------|----------------|------------------|------------|----------|----------|------|
| Pay Invoices      | Historical Invoices | Invoice Payment History | Membership Statement  |                     |               |                       |                | Q Search         | Be         | gin Date | End Date | ×    |
| Show 10           | ✓ entries           |                         |                       |                     |               |                       |                |                  |            | Search:  |          |      |
| Invoice Numb      | er ↓≟ Invo          | ісе Туре                | 1 Conference          | 11 Total            | 1 Balance Due | ↓† Paid On            | 11 Created     | 1 National/State | 1 Payments | P.O.'s   | View     | 11   |
| 1245              | Mir                 | ddle Level Membership   |                       | \$35.00             | \$35.00       | Unpaid                | 06/02/2020     | National         | $\frown$   | P.O.'s   | ۲        |      |
| 1246              | Mir                 | ddle Level Membership   |                       | \$15.00             | \$0.00        | 06/02/2020            | 06/02/2020     | National         | Payments   |          | ۲        |      |
| 1247              | Mi                  | ddle Level Membership   |                       | \$30.00             | \$30.00       | Unpaid                | 06/03/2020     | National         |            | P.O.'s   | ۲        |      |
| 1248              | Mir                 | ddle Level Membership   |                       | \$15.00             | \$15.00       | Unpaid                | 06/03/2020     | National         |            | P.O.'s   | ۲        |      |
| 1249              | Mi                  | ddle Level Membership   |                       | \$15.00             | \$15.00       | Unpaid                | 06/03/2020     | National         |            | P.O.'s   | ۲        |      |
| 1250              | Mi                  | ddle Level Membership   |                       | \$15.00             | \$15.00       | Unpaid                | 06/03/2020     | National         |            | P.O.'s   | ۲        |      |
| 1251              | Mi                  | ddle Level Membership   |                       | \$15.00             | \$15.00       | Unpaid                | 06/03/2020     | National         |            | P.O.'s   | ۲        |      |
| 1252              | Mit                 | ddle Level Membership   |                       | \$15.00             | \$15.00       | Unpaid                | 06/03/2020     | National         |            | P.O.'s   | ۲        |      |
| 1253              | Mie                 | ddle Level Membership   |                       | \$15.00             | \$15.00       | Unpaid                | 06/03/2020     | National         |            | P.O.'s   | ۲        |      |
| Showing 1 to 9 of | of 9 entries        |                         |                       |                     |               |                       |                |                  |            | Prev     | rious 1  | Next |

BPA Inc. Membership System

Historical Invoices

nvoice Payment History

Membership Statement

Pay Invoices

#### How to View Historical Invoices

- 1. Click on the "Invoice History" Tab
- 2. Click on the "Historical Invoices" Button.
- 3. Click on the "**Payments**" Button to view "Payments" that have been made.
- 4. Click on the "PO's" Button to view "P.O. information."
- 5. Click on the "Eye" icon under the "View" column to view the desired Invoice.

NOTE: Historical invoices are invoices that have been generated in previous years.

#### How to View Invoice Payment History

- 1. Click on the "Invoice History" Tab.
- 2. Click on the "Invoice Payment History" Button.

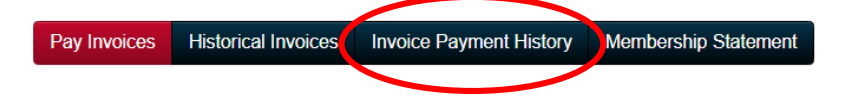

**NOTE:** The Invoice Payment History screen includes the following: payment information, date paid, pay type, check number, invoice number, payment total, overpayment amount, refund amount and refund date.

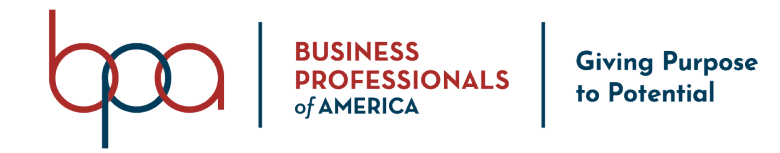

#### How to View the Membership Statement 1. Click on the "Invoice History" Tab Click on the "Membership Statement" Button. Historical Invoices Invoice Payment History Membership Statement Pay Invoices **NOTE:** The Membership Statement is generated as a PDF that can be **viewed** | saved | printed. **Quick Links Tab and Screens** Quick Links are setup by National BPA. These links may take you to 3rd party websites outside of the BPA Membership System. 1. Click on the "Quick Links" Tab. Informational Links Click on the "URL" listed under the "Informational Links" list. • Reports Quick Links Chapters State Staff and Permissions Rates and Settings Conferences Accounting Resources Requests E-Store Surveys Informational Links Instructional Webinar and Resources: http://www.BPAdirect.org/2017/08/21/get-acquainted-BPAs-new-online-membership-system Help Chapters in Need With BPA's Disaster Relief Fund **BPA Websites:** BPA Inc. Website: https://www.BPA.org/ BPA Direct: https://www.BPAdirect.org Shop BPA: https://www.shopBPA.org Register for a High School Conference **Notifications Tab and Screens**

System Messages (Notifications) are sent through the Membership System by National BPA. When you log into the Membership System, the System Message will appear on your screen. Once you click on the "**Confirm**" Button, the System Message will no longer appear on your screen. If you want to go back and review the System Message, you would click on the "**Notifications**" Tab – See Example Below. System Notifications can have expirations dates that are set by National BPA. Once the notification has expired, you will no longer be able to see the System Message under the Notifications Tab.

- 1. Click on the "Notifications" Tab.
- 2. Click on the "Eye" icon under the "View" column to open the notification.
- 3. Click the "**Back**" Button to return the "**Notifications**" page.

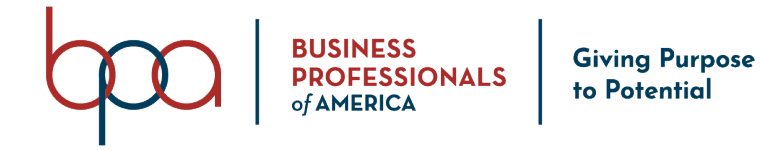

| Show 10 v entries                 |                            |         | Search:         |
|-----------------------------------|----------------------------|---------|-----------------|
| Title                             |                            | ↓† View | ţt.             |
| Testing Notifications             | 06/04/2020                 | ۲       |                 |
| Showing 1 to 1 of 1 entries       |                            |         | Previous 1 Next |
|                                   | BPA Inc. Membership System |         |                 |
| State Information Tab and Screens | 5                          |         |                 |

1. Click on the "State Information" Tab

| Students Chapter Inf              | ormation Chapter Advisor(s | Conferences Invoice Histor | y Quick Links Sta | te Information Resources E-Store | e Surveys Email Torch Aw |
|-----------------------------------|----------------------------|----------------------------|-------------------|----------------------------------|--------------------------|
| State Advisor Co                  | ontact                     |                            |                   |                                  |                          |
|                                   |                            |                            |                   |                                  |                          |
|                                   |                            |                            |                   |                                  |                          |
|                                   |                            |                            |                   |                                  |                          |
| State Dues                        |                            |                            |                   |                                  |                          |
| Show 10 🗸 entries                 |                            |                            |                   |                                  |                          |
| Fee Туре                          | ↓≟ Division(s)             | ↓† Expiration              | ↓† Amount         | 1 Minimum Affiliants             | ↓↑ Flat Rate             |
| Chapter Advisor                   | All                        | 07/31/2021                 |                   |                                  | No                       |
| State License Fee                 | All                        | Never Expires              |                   |                                  | No                       |
| Student                           | All                        | 07/31/2021                 |                   |                                  | No                       |
| Showing 1 to 3 of 3 entries       |                            |                            |                   |                                  |                          |
|                                   |                            |                            |                   |                                  |                          |
| Current State M                   | embership Date(s)          |                            |                   |                                  |                          |
| October 10, 2018<br>Aarch 1, 2019 |                            |                            |                   |                                  |                          |
|                                   |                            |                            |                   |                                  |                          |
| State Meeting D                   | ate(s)                     |                            |                   |                                  |                          |
| Fall Conference Dates:            |                            |                            |                   | Starts On October 1, 2020        |                          |

**Resources Tab and Screens** 

# How to Download Chapter Resources

Resources are managed by National BPA. You may see multiple "**Accordions**" under the "**Resources**" Tab.

- 1. Click on the "**Resources**" Tab.
- 2. Click on the "Chapter Resources" Accordion(s).
- 3. Locate the "Resource" you would like to download from the list.
- 4. Click on the "Download" icon located on the right-hand side of the "Resource."

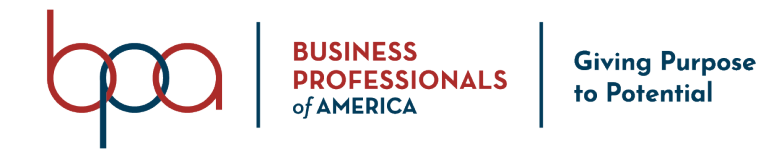

| Chapters                      | Requests                    | State Staff and Permissions         | Rates and Settings           | Conferences           | Accounting          | Reports       | Quick Links        | Notifications   | Resources | E-Store | Surveys    |      |
|-------------------------------|-----------------------------|-------------------------------------|------------------------------|-----------------------|---------------------|---------------|--------------------|-----------------|-----------|---------|------------|------|
| Chapter Res                   | source Inform               | nation                              |                              |                       |                     |               |                    |                 |           |         |            |      |
| Chapter Res<br>Resources in t | sources<br>this section are | available to all chapters through N | lovember 1, 2020. After this | s date, only affiliat | ed chapters will be | able to acces | ss these documents | s.              |           |         |            |      |
| Show 10                       | ∽ entries                   |                                     |                              |                       |                     |               |                    | $\frown$        |           | Search: |            |      |
| Item Name                     | ource 1                     |                                     |                              | 05/26/2               | <b>1</b><br>020     |               | (                  | Download<br>(1) | )         |         |            | 11   |
| Showing 1 to 1                | 1 of 1 entries              |                                     |                              |                       |                     |               |                    |                 |           |         | Previous 1 | Next |
|                               |                             |                                     |                              | BPA                   | Inc. Membership \$  | System        |                    |                 |           |         |            |      |

#### **E-Store Tab and Screens**

E-Store items are offered and setup by National BPA. E-Store Items can have expiration dates that are also set by National BPA. Once the E-Store Item has expired, you will no longer be able to purchase the item under the E-Store Tab.

- 1. Click on the "E-Store" Tab.
- 2. Click on the "Chapter Items for E-Store."
- 3. Locate the "E-Store Item(s)" you would like to purchase.
- 4. Click on the "Select" checkbox to choose the "E-Store Item."
- 5. Type on the "Quantity" you would like to purchase in the "Quantity" field.
- 6. Click on the "Create Invoice" Button once you have added all of the "E-Store Items" you would like to purchase.
- 7. Click on the "Export" Button to download a PDF of the items you purchased.
- 8. Click the "**Confirm**" Button to confirm purchase and generate an invoice.
- 9. Click on the "Close" Button to close the window.

| how 10 v entries             |            |              |                              |              | Search   | :               |
|------------------------------|------------|--------------|------------------------------|--------------|----------|-----------------|
| ltem                         | ↓≞ Student | 1 Student ID | 1 Description                | 🕼 Price 📢 Qu | antity   | Select          |
| Chapter Adviser E-Store Item |            |              | Chapter Adviser E-Store Item | \$55.00      | Quantity |                 |
| howing 1 to 1 of 1 entries   |            |              |                              |              |          | Previous 1 Next |
| aid Publication              |            |              |                              |              |          |                 |
| In Tublication               |            |              |                              |              |          |                 |

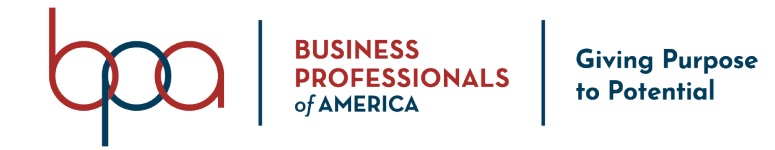

| Confirmation                                 |          | ×                    |
|----------------------------------------------|----------|----------------------|
| Item                                         | Quantity | Amount               |
| Chapter Adviser E-Store Item                 | 1        | \$55.00              |
| Invoice Total: \$55.00                       |          |                      |
| Please confirm the items you are purchasing. |          |                      |
|                                              |          | Export Close Confirm |

#### How to Request a Refund

- 1. Click on the "E-Store" Tab.
- 2. Click on the "**Refunds**" Button.
- Select the "Select All" checkbox if you want a refund for all Items on the invoice OR Click "Expand Items + icon" and use the "Select" checkbox on the righthand side of the item(s) that you want to have refunded.
- 4. Click on the "Submit Refund Request" Button.
- 5. Click on the "**Confirm**" button to "**Confirm**" that you want to receive a "**Refund**" on the Item(s) **OR** Click on the "**Close**" Button to "**Cancel**" the "**Refund**" request.

| Chapters     | Requests            | State Staff and Permissions | Rates and Settings | Conferences    | Accounting     | Reports | Quick Links | Notifications | Resources | E-Store             | Surveys |
|--------------|---------------------|-----------------------------|--------------------|----------------|----------------|---------|-------------|---------------|-----------|---------------------|---------|
|              |                     |                             |                    |                |                |         |             |               |           | $ \longrightarrow $ | Refunds |
| Chapter Ite  | ems for E-Store     | )                           |                    |                |                |         |             |               |           |                     |         |
| Show 10      | ✓ entries           |                             |                    |                |                |         |             |               | Search    | 1:                  |         |
| Item         |                     | J≟ Student                  | J↑ Student ID      | 1 Description  |                | .↓† P   | rice 🕼 🕻    | Quantity      |           | 11 Selec            | at 👘    |
| Chapter Ac   | dviser E-Store Iter | m                           |                    | Chapter Advise | r E-Store Item | \$      | 55.00       | Quantity      |           |                     | ノ       |
| Showing 1 to | o 1 of 1 entries    |                             |                    |                |                |         |             |               |           | Previous            | 1 Next  |
| Paid Public  | option              |                             |                    |                |                |         |             |               |           |                     |         |

#### Create Invoice

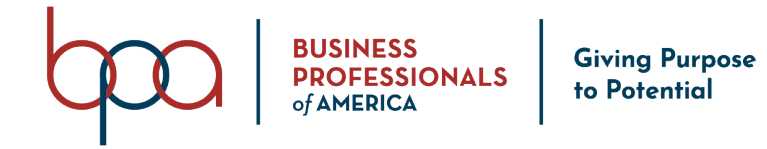

| Store Refunds |                |        |            |
|---------------|----------------|--------|------------|
| xpand Items   | Invoice Number |        | Select     |
| -             | 1248           |        | Select All |
| tem Name      | Amount         | Member | Select     |
| Fest Item     | \$10.00        |        | ✓          |

#### How to View / Continue a Survey

Surveys are developed and managed by National BPA. You may see multiple Accordions under the "**Survey**" Tab.

- 1. Click on the "Surveys" Tab.
- 2. Choose an "Accordion" from the Survey Accordion List.
- 3. Click on the "View" Icon located beside the "Survey" that you want to take.
- 4. Complete the questions on the "Survey."
- 5. Click on the **"Save**" Button to save the survey to finish later **OR** Click on the **"Submit**" Button if you are finished and want to submit the survey.

| elect A Category            |              |                   |               |                  |         |           |                |            |
|-----------------------------|--------------|-------------------|---------------|------------------|---------|-----------|----------------|------------|
| Chapter Adviser Surveys     |              |                   |               |                  |         |           |                |            |
| Show 10 v entries           |              |                   |               |                  |         |           | Search:        |            |
| Survey Name                 | ↓≟ Name(s)   | <b>↓</b> ↑ Status | ↓↑ Conference | <b>↓</b> ↑ Event | ↓† Team | ↓↑ View/C | ontinue Survey |            |
| Chapter Adviser Test Survey | System Admin | Not Started       |               |                  |         | (•        |                |            |
| Showing 1 to 1 of 1 entries |              |                   |               |                  |         |           |                | Previous 1 |

BPA Inc. Membership System

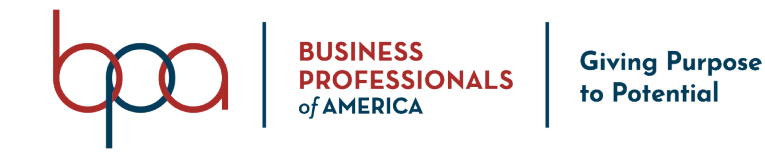

#### **Email Tab and Screens**

#### How to Send an Email

The Email option allows you to send an email to ALL Student Members or you have the option to select specific Student Members to send an email to. **ONLY** Student Members that have an email address in their Student Member record will appear on this screen. Click on the "**Select/Deselect All**" option to select All Student Members or deselect ALL Student Members.

- 1. Click on the "**Email**" Tab.
- 2. Click on the "**Checkbox(s)**" located on the left-hand side of the student(s)that you would like to email.
- 3. Type your "**Subject Text**" in the "**Subject**" field.
- 4. Type your "Email Message" in the "Message" field.
- 5. Click on the "**Send**" Button.

| Students | Chapter Information | Chapter Advisor(s) | Conferences | Invoice History | Quick Links | Notifications | State Information | Resources | E-Store | Surveys | Email |  |
|----------|---------------------|--------------------|-------------|-----------------|-------------|---------------|-------------------|-----------|---------|---------|-------|--|
|          |                     |                    |             |                 |             |               |                   |           |         |         |       |  |

#### Select Members to send Email to:

| Z Sally Sue (Student)          | Anne White (Student)                                                           |
|--------------------------------|--------------------------------------------------------------------------------|
| Subject:                       |                                                                                |
| Subject                        |                                                                                |
| Message:                       |                                                                                |
| X 🗅 🗎 🖬 🖬 🔸 🥕 🕸 🕫 👳 🛤          | $\square$ $\blacksquare$ $\blacksquare$ $\Omega$   $\Sigma$   $\square$ Source |
| B I S II <sub>x</sub> I≣ .≣ .⊞ | - Format - ?                                                                   |
|                                | Type your message here.                                                        |
|                                |                                                                                |
| $\overline{}$                  |                                                                                |
|                                |                                                                                |